Инструкция участника конкурса

Портал регистрации заявок на участие в конкурсах

Москва, 2015

# Содержание

| Получение доступа к Порталу                              | 3  |
|----------------------------------------------------------|----|
| Регистрация на Портале                                   | 4  |
| Восстановление пароля                                    | 6  |
| Работа на Портале                                        | 7  |
| Интерфейс Портала                                        | 7  |
| Процедура подачи конкурсной заявки                       | 8  |
| ШАГ 1                                                    | 9  |
| Выбор конкурса                                           | 9  |
| Создание заявки                                          | 11 |
| ШАГ 2                                                    | 13 |
| Заполнение полей карточки заявки                         | 13 |
| Размещение всех необходимых документов заявки на Портале | 15 |
| ШАГ 3                                                    | 18 |
| Отправка заявки на конкурс                               | 18 |
| Личный кабинет                                           | 19 |
| Помощь                                                   | 20 |

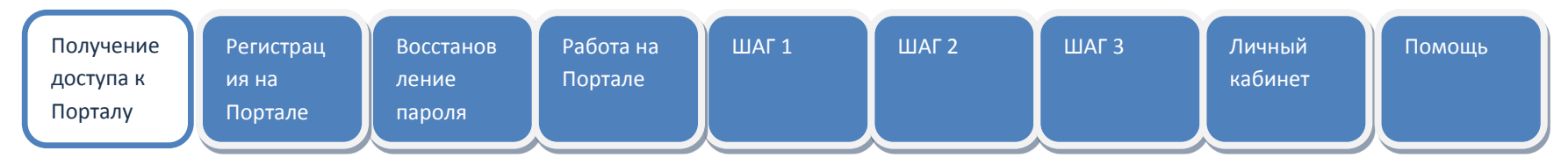

#### Получение доступа к Порталу

| ŝ | Портал регистрации заявои<br>Постановление №218 "О мерах государственной поддержки развития кооперации российских высани учебных заведений и организаций, реализующих комплексие<br>проекты по созданию высокотехнологичного принаходства" |
|---|----------------------------------------------------------------------------------------------------|
|   |                                                                                                    |
|   |                                                                                                    |
|   |                                                                                                    |
|   |                                                                                                    |
|   | Ныя пользователя:                                                                                                    |
|   | admin                                                                                                    |
|   | Пароль:                                                                                                    |
|   |                                                                                                    |
|   |                                                                                                    |
|   |                                                                                                    |
|   |                                                                                                    |

Для доступа к Порталу регистрации заявок введите в строке Интернет-

браузера адрес Портала регистрации заявок

http://konkurs.p218.ru/ и нажмите на клавишу <ENTER>.

*Примечание*. Ссылка для входа на Портал указана на официальном сайте.

Откроется окно авторизации Портала.

Для получения доступа к работе с Порталом Вам необходимо зарегистрироваться.

Для этого нажмите ссылку *Регистрация*, расположенную ниже полей ввода логина и пароля пользователя Портала.

В дальнейшем для получения доступа к Порталу введите выбранные

Вами при регистрации системное имя (логин) в поле Имя

пользователя, пароль – в поле Пароль и нажмите кнопку Войти.

**Внимание!** При вводе логина и пароля необходимо учитывать регистр символов.

Если имя пользователя и пароль введены верно, то после обновления страницы на экране отобразится интерфейс Портала регистрации заявок.

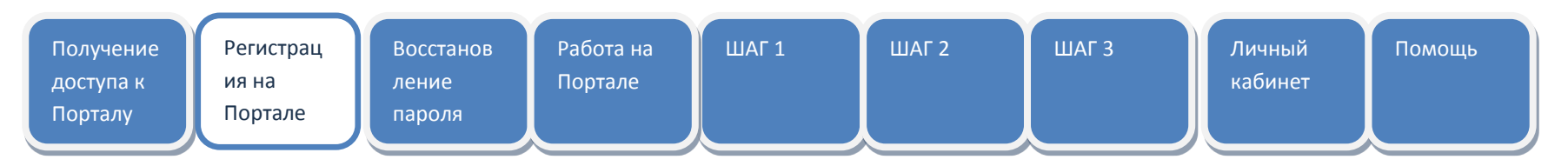

## Регистрация на Портале

| Регистрация                                           |
|-------------------------------------------------------|
|                                                       |
|                                                       |
|                                                       |
| Haster *                                              |
|                                                       |
|                                                       |
| Orucetao:                                             |
|                                                       |
| Mecto padotria (risonoir aquaremenanee Opramitaque).* |
|                                                       |
|                                                       |
|                                                       |
|                                                       |
| Agpes seentpointoi nortsu                             |
|                                                       |
|                                                       |
| Acres *                                               |
|                                                       |
| Reports <sup>4</sup>                                  |
|                                                       |
|                                                       |
| Подтерицание парола: *                                |
|                                                       |
| Позналуйств, введеле текст, изображенный на картиние  |
|                                                       |
|                                                       |
|                                                       |
| 1 Silling to                                          |
|                                                       |
| Отменать Сахранить                                    |

После того, как Вы нажали ссылку *Регистрация* в окне авторизации Портала, откроется окно формы **Регистрация**. Заполните поля формы и введите проверочный текст, изображенный на странице. При необходимости рисунок можно обновить, нажав на ссылку **Сменить**. **Примечание**. Поля, отмеченные звездочками, обязательны для

Нажмите кнопку Сохранить.

заполнения!

После обновления страницы на экране вновь отобразится окно авторизации и сообщение об отправке на адрес электронной почты, указанный при регистрации, ссылки для подтверждения регистрации.

Благодарим Вас за регистрацию. На указанный Вами адрес электронной почты отправлено сообщение, в котором содержится ссылка для активации Вашего аккаунта

| Получение<br>доступа к<br>Порталу<br>Регистрац<br>ия на<br>Портале                                                                             | Восстанов<br>ление<br>пароля<br>Работа на<br>Портале     | ШАГ 1 ША                             | Г 2 ШАГ 3                                                              | Личный<br>кабинет                                                               | щь                              |
|----------------------------------------------------------------------------------------------------|----------------------------------------------------------|--------------------------------------|------------------------------------------------------------------------|---------------------------------------------------------------------------------|---------------------------------|
| Портыл регистрации заявок<br>Постановление №218 °О мерах государственной поддержин ра<br>проницы по созданию высокотохнологичесто производсты* | азантня кооперации российська высших учебных заведений и | органнзаций, реализующих комплексные | Перейдите по ссылке п<br>электронной почте.<br>Вы увилите окно автог   | из письма, полученног                                                           | о Вами по                       |
|                                                                                                    |                                                          |                                      | успешной активации В                                                   | зашей учетной записи.                                                           |                                 |
| admin<br>Admin<br>Napons:<br>Baitur                                                                                                    | ••                                                       |                                      | Для начала работы с П<br>регистрации имя поль<br>окна авторизации и на | lopталом введите зада<br>зователя и пароль в со<br>эжмите кнопку <b>Войти</b> . | нные при<br>рответствующие поля |
|                                                                                                    |                                                          |                                      |                                                                        |                                                                                 |                                 |

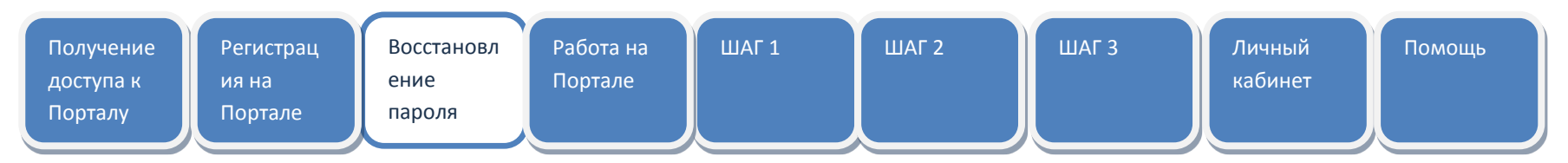

#### Восстановление пароля

| Постанование МОТВРО нерок сосран, проблем на сплание матели | n her med for generative performant entertaining of proceedings to a set of performance in the set of a set of<br>An entertaining performance of the set of the set of the set of the set of the set of the set of the set of the<br>An entertaining performance of the set of the set of the set of the set of the set of the set of the set of the |  |
|-------------------------------------------------------------|----------------------------------------------------------------------------------------------------|--|
|                                                             |                                                                                                    |  |
|                                                             |                                                                                                    |  |
|                                                             |                                                                                                    |  |
|                                                             |                                                                                                    |  |
|                                                             |                                                                                                    |  |
|                                                             | Have not accepted as                                                                                                    |  |
|                                                             | admit                                                                                                    |  |
|                                                             |                                                                                                    |  |
|                                                             | Rapone:                                                                                                    |  |
|                                                             |                                                                                                    |  |
|                                                             |                                                                                                    |  |
|                                                             | Roden Boximetometra.capata Excisionaduat                                                                                                    |  |
|                                                             |                                                                                                    |  |
|                                                             |                                                                                                    |  |
|                                                             |                                                                                                    |  |
|                                                             |                                                                                                    |  |

Если Вы забыли пароль доступа к Порталу, нажмите на ссылку

Восстановить пароль.

| 8         | Портал регистрацие заявое<br>Постановлиние КОПР Фиерал государственной окудерных развитие контерации российское высшие учебных заведений и презнаваций, разволужари выключение<br>проекти по создание высокотехнологичеств прогнавадства? |
|-----------|----------------------------------------------------------------------------------------------------|
| Boc       | тановление пароля                                                                                                    |
| Дn<br>Лог | восстановления пароля Вам необходимо указать Ваш логин и ввести проверочный код<br>ес.*                                                                                                    |
| Rox       |                                                                                                    |
| 1000 C    | Novers Corps are                                                                                                    |
|           |                                                                                                    |

Откроется страница Восстановление пароля.

Введите системное имя (логин), заданное Вами при регистрации, и текст, изображенный на странице.

При необходимости текст можно обновить, нажав на ссылку сменить.

Нажмите кнопку **Сохранить**. После этого на электронный адрес, указанный при регистрации, будет отправлено письмо с новым паролем.

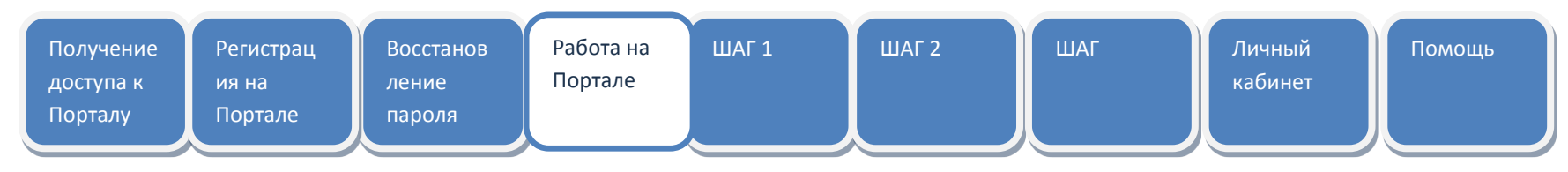

# Работа на Портале

# Интерфейс Портала

| Портал регистрация заявож<br>Постанолитиче №718-О мерак государственної поддержим<br>проекти по создання вискнотехнилогічного проникодства <sup>®</sup> |                                                                                                    |                     |             |
|----------------------------------------------------------------------------------------------------|----------------------------------------------------------------------------------------------------|---------------------|-------------|
| Конкурсы Мон Залеки Личный кабинет Помощь                                                                                                    |                                                                                                    |                     |             |
| Добашеть                                                                                                    | Fälfna                                                                                                    |                     |             |
| Wegg - Texa                                                                                                    | Aor                                                                                                    | Дата<br>создання    | Состояние   |
| 2010 1.3.2 133 021 1881                                                                                                    | Проведение научени исследований целевыми астирантами по следующим областика - физическая лимлир<br>длектрохомик физические метода исследования акимическог соединений - зламия высоклюлекулярных<br>соединений тефпозиции; вагалися - вылакция камина и поверхностие паление; - рафизания; яминя<br>высокого элергий        | 17.03.2012<br>16:14 | Формируется |
| 2010-1.3.2-133-021-6058                                                                                                    | Проведение научных исследований целевыны астирынтыми по следуредны областии: - физическая химине;<br>алектрохимия; физическия натодан исследования химических соединений; - химия высокололекулярных<br>соединений; нефтотимов; вытажис; - коллонурыя химия и поверолостные поления; - раризжими; химия<br>высокол химурой. | 17.03.2012<br>17:11 | Формируется |
| 2010-1.3.2-133-021-6722                                                                                                    | Проведение научных исследований целевыни аспирантами по следующим областик: - физическая языня;<br>электрохомии: физическия интода исследования акимических соединений; - зачия высоконоликулярных<br>соединений: ифтехности, наталыс; - коллондова кымия и поверхностные паления; - раднохимия; камия<br>высоких интрата   | 17.03.2012<br>17:41 | Формируется |

После входа на Портал по умолчанию открывается страница раздела **Мои заявки**.

В верхней строке на странице Портала приведено название программы, имя участника конкурса. Ниже расположена панель навигации со ссылками для перехода к разделам:

- 🗸 Конкурсы.
- Мои заявки.
- 🗸 Личный кабинет.
- 🗸 Помощь.

Ниже панели навигации на странице Портала находятся кнопки управления (при наличии) и основное поле выбранного участником конкурса раздела. В разделе **Мои заявки** в основном поле расположена таблица со списком созданных Вами заявок.

В верхней и нижней строках справа на странице

предусмотрены ссылки Выйти для завершения сеанса

работы с Порталом.

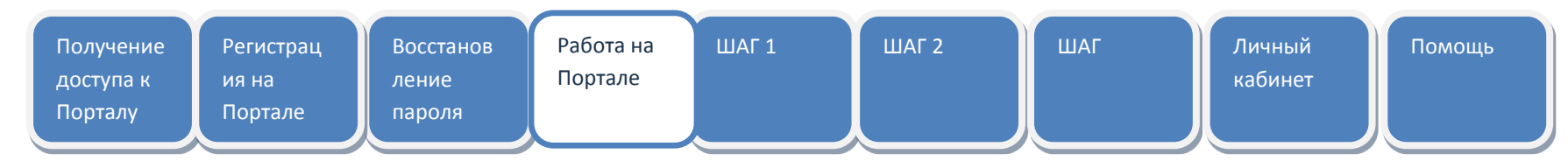

#### Процедура подачи конкурсной заявки

Процедура подачи конкурсной заявки на Портале регистрации заявок состоит из нескольких шагов:

✓ Шаг 1 Регистрация и создание заявки, который включает:

- выбор необходимого конкурса,
- создание карточки заявки.

✓ Шаг 2 Подготовка заявки, который включает:

- заполнение полей карточки заявки,
- размещение всех необходимых документов на Портале в электронном виде.
- ✓ Шаг 3 Проверка и печать заявки.

✓ Шаг 4 Завершение формирования заявки и отправка ее на конкурс.

После того, как все 4 шага будут пройдены, подача конкурсной заявки на Портале регистрации заявок будет успешно завершена.

| Получение | Регистрац | Восстанов | Работа на | ШАГ 1 | ШАГ 2 | ШАГ З | Личный  | Помощь |
|-----------|-----------|-----------|-----------|-------|-------|-------|---------|--------|
| доступа к | ия на     | ление     | Портале   |       |       |       | кабинет |        |
| Порталу   | Портале   | пароля    |           |       |       |       |         |        |
|           |           |           |           |       |       |       |         |        |

# ШАГ 1

# Выбор конкурса

| Казание Портал ретистрации запати<br>Постановление №218 "О мирах государствинией но<br>произта по соданние высокотелнолистичных произ | цирнов разветни наринали российских инстрис быри<br>майлам.                                                                                                    |                                                                                                    |                                                                                                    |                                                                                                    | an   Index 48                                                                                                    |                                                                                              |                                         |
|----------------------------------------------------------------------------------------------------|----------------------------------------------------------------------------------------------------|----------------------------------------------------------------------------------------------------|----------------------------------------------------------------------------------------------------|----------------------------------------------------------------------------------------------------|----------------------------------------------------------------------------------------------------|----------------------------------------------------------------------------------------------|-----------------------------------------|
| Конкурсы Мон Заявит Личный кабинет П                                                                                                  | Bwonite                                                                                                    |                                                                                                    |                                                                                                    |                                                                                                    |                                                                                                    |                                                                                              |                                         |
| 1 Программное мероприятие П218<br>Конкурсы                                                                                            |                                                                                                    |                                                                                                    |                                                                                                    |                                                                                                    |                                                                                                    |                                                                                              |                                         |
| No Texas                                                                                                    |                                                                                                    |                                                                                                    | Windep norm                                                                                                    | Hanpatutovnik                                                                                                    | Data onor same                                                                                                    |                                                                                              |                                         |
| 1 Реализация комплексион провется на содания выс                                                                                      | оштехнологичного пронавидства                                                                                                    |                                                                                                    | 2015-218-06                                                                                                    |                                                                                                    |                                                                                                    |                                                                                              |                                         |
|                                                                                                    |                                                                                                    |                                                                                                    |                                                                                                    |                                                                                                    |                                                                                                    |                                                                                              |                                         |
| Портал ритистрации заники<br>Постаноцияние №216.10 ченерах государстви<br>прониты на соддение высонотехнологиче                       | нной ладарание разветня модержані росснёских жисал<br>го пронаждитах"                                                                                                    |                                                                                                    |                                                                                                    |                                                                                                    |                                                                                                    |                                                                                              |                                         |
| Конкурсы Мон Залшан Личчной кабинет                                                                                                   | Помощь                                                                                                    |                                                                                                    |                                                                                                    |                                                                                                    |                                                                                                    |                                                                                              |                                         |
| Реализация комплексных проект<br>Лет Заманн<br>Сациять заману                                                                         | гов по созданию высокотехнологичн                                                                                                    | ого производства                                                                                                    |                                                                                                    |                                                                                                    |                                                                                                    |                                                                                              |                                         |
| Шефр лота                                                                                                    | 2015-218-06                                                                                                    |                                                                                                    |                                                                                                    |                                                                                                    |                                                                                                    |                                                                                              |                                         |
| Номер очереди                                                                                                    |                                                                                                    |                                                                                                    |                                                                                                    |                                                                                                    |                                                                                                    |                                                                                              |                                         |
| Номер лота в очереди                                                                                                    |                                                                                                    |                                                                                                    |                                                                                                    |                                                                                                    |                                                                                                    |                                                                                              |                                         |
| Темя                                                                                                    | Реализация комплексных проектов по созданию высо                                                                                                    | жотехнологичного производс                                                                                                    | tua.                                                                                                    |                                                                                                    |                                                                                                    |                                                                                              |                                         |
| tio.com                                                                                                    | Расширение практных воелечения российских образа<br>реального сектора экономика в серере науче-исслар,<br>высшего образования, по слударстеннеем качунела учр<br>- качества подготовки с пераналистов в российских о<br>- уровия развития исследователиской и технологии<br>- кановалисноей актальности организаций реального | овательных организаций выси<br>довательских, опытно-констру<br>ендевной мак исследовательс-<br>бразовательных организациях<br>ской базы российских образо<br>сектора экономики, российся | иего образовання, го<br>укторских и техноло<br>ких (конструкторски<br>высшего образован<br>вательных организа<br>инх образовательных | сударственных научных уч<br>ических работ, развитие и<br>к, инжинерентовых орган<br>и, государственных научи<br>рий высшего образования,<br>организаций высшего обр | прежденнії в деятельность<br>потенцикала российских об<br>изаций) и повыщение на эт<br>вих учреждениях:<br>государственнях научнах<br>азовання и государствення | осуществляемую ор<br>разовательных орган<br>ой основе:<br>учреждений;<br>ах научных учрежден | สาสสารสารมายสาสสา<br>หวัดและเป็<br>ค.ศ. |
| Дата объявления Лота                                                                                                    |                                                                                                    |                                                                                                    |                                                                                                    |                                                                                                    |                                                                                                    |                                                                                              |                                         |
| Дата формирования Лота на портале                                                                                                    | 19.05.2015                                                                                                    |                                                                                                    |                                                                                                    |                                                                                                    |                                                                                                    |                                                                                              |                                         |
| Дата и время вскрытия конвертов                                                                                                    | 03.08.2015 12:00                                                                                                    |                                                                                                    |                                                                                                    |                                                                                                    |                                                                                                    |                                                                                              |                                         |
| Дата рассмотрения заявоя                                                                                                    |                                                                                                    |                                                                                                    |                                                                                                    |                                                                                                    |                                                                                                    |                                                                                              |                                         |
| Дата окончания сбора заявок                                                                                                    |                                                                                                    |                                                                                                    |                                                                                                    |                                                                                                    |                                                                                                    |                                                                                              |                                         |
| Программное мероприятие                                                                                                    | 1 Программное меропрыятые П218                                                                                                    |                                                                                                    |                                                                                                    |                                                                                                    |                                                                                                    |                                                                                              |                                         |
|                                                                                                    |                                                                                                    |                                                                                                    |                                                                                                    |                                                                                                    |                                                                                                    |                                                                                              |                                         |

Переход к карточке Лота

- на вкладке Конкурсы перейти по ссылке с названием интересующего Вас
   Программного мероприятия, расположенной в графе Наименование,
   на открывшейся странице Программного
- мероприятия перейти по ссылке с названием лота, размещенным в графе Тема.

| Получение<br>доступа к<br>Порталу Портале                                                                                                 | рац Восстанов<br>ление<br>пароля                                                                                                    | Работа на<br>Портале                | ШАГ 1         | ШАГ 2           | ШАГ З     | Личный<br>кабинет | Помощь               |
|----------------------------------------------------------------------------------------------------|----------------------------------------------------------------------------------------------------|-------------------------------------|---------------|-----------------|-----------|-------------------|----------------------|
| Карана Портал регистрации заявон<br>Постановлиние №718 °О мерак государствинной подд<br>проекты по созданию высонотокнолигиченого произво | аларын рампия колицалын российсик мисалк учи<br>жаспат                                                                                                    |                                     |               |                 | Ballin +đ | В результате откр | оется карточка Лота. |
| Конкурсы Ион Заявин Личный кабинет. Пом<br>Реализация комплексных проектов по о<br>Лот Заяван                                             | омощы Администрирование<br>осозданию высокотехнологичного г                                                                                                    | роизводства                         |               |                 |           | На карточке распо | оложены вкладки:     |
| Сездать замку                                                                                                    |                                                                                                    |                                     |               |                 |           | 🗸 Лот – содержи   | п информацию о лоте; |
| Шифр лота 2015                                                                                                    | 115-218-06                                                                                                    |                                     |               |                 |           |                   |                      |
| Номер очереди 6                                                                                                    |                                                                                                    |                                     |               |                 |           | 🗸 Заявки – содер  | ожит список заявок,  |
| Номер лота в очереди                                                                                                    |                                                                                                    |                                     |               |                 |           | _                 |                      |
| екал<br>Цели Расс<br>вас<br>вас<br>- ур<br>- ни                                                                                           | илитично налитичествая проектов по созданей в Восовоточь<br>социрение практини в соредности по созданей в Восовоточе<br>измосто сектора экономина в соред налично-иследовате<br>ислето боразования, посударственения налическу учеренден<br>частета подголовы специальство в российских образова<br>поводационой в актенести организаций раминисто сектор<br>необационой актенести организаций раминисто сектор | органнізацьями<br>анграцій<br>Филій | созданных Вал | ии в этом лоте. |           |                   |                      |
| Дата объявлення Лота                                                                                                    |                                                                                                    |                                     |               |                 |           |                   |                      |
| Дата формнровання Лота на портале 19.0                                                                                                    | 1.05/2015                                                                                                    |                                     |               |                 |           |                   |                      |
| Дата и время вскрытия конвертов 03.0                                                                                                    | 1.08.2015 12:00                                                                                                    |                                     |               |                 |           |                   |                      |
| Дата рассмотрения заявок                                                                                                    |                                                                                                    |                                     |               |                 |           |                   |                      |
| Дата окончания сбора заявок                                                                                                    |                                                                                                    |                                     |               |                 |           |                   |                      |
| Программное мероприятие 1 Пр                                                                                                    | Программное мероприятие П218                                                                                                    |                                     |               |                 |           |                   |                      |

| Получение | Регистрац | Восстанов | Работа на | ШАГ 1 | ШАГ 2 | ШАГ З | Личный  | Помощь |
|-----------|-----------|-----------|-----------|-------|-------|-------|---------|--------|
| доступа к | ия на     | ление     | Портале   |       |       |       | кабинет |        |
| Порталу   | Портале   | пароля    |           |       |       |       |         |        |
|           |           |           |           |       |       |       |         |        |

#### Создание заявки

| Порт<br>Поста<br>высон | ал регистрации заян<br>новление №218 "О ме<br>котехнологичного про | вок<br>рах государственной<br>изводства" | і поддержки раз | вития кооперации р | российских е | высших у | чебных зае | зедений и о | организаці | ій, реализ | ующих кол | плексные г | по со | зданию           | <u>Админ А. А.</u> | Выйти |  |
|------------------------|--------------------------------------------------------------------|------------------------------------------|-----------------|--------------------|--------------|----------|------------|-------------|------------|------------|-----------|------------|-------|------------------|--------------------|-------|--|
| Конкурсы               | Мои Заявки                                                         | Личный кабинет                           | Помощь          | Администрирован    | ие           |          |            |             |            |            |           |            |       |                  |                    |       |  |
| Добавить               | Создать новую Заявку п<br>Лоту                                     | ю выбранному                             |                 |                    |              | Найти    |            |             |            |            |           |            |       |                  |                    |       |  |
| Шифр                   | • Тема                                                             | 1                                        |                 |                    | Лот          |          |            |             |            |            |           |            |       | Дата<br>создания | Состоя             | ние   |  |

Создать заявку можно несколькими способами.

#### 1 способ

 На странице раздела Мои заявки нажмите на кнопку управления Добавить.

| ×               |                  |
|-----------------|------------------|
|                 |                  |
|                 |                  |
|                 |                  |
|                 |                  |
|                 |                  |
|                 |                  |
|                 |                  |
|                 |                  |
|                 |                  |
| Отмена Добавить |                  |
|                 | Стмена Добјавить |

- В открывшейся форме заполните поля, выбрав названия
   Программного мероприятия и Лота из ниспадающих
   списков, и введите текст, изображенный на картинке.
   При необходимости смените картинку с текстом, нажав
   на ссылку сменить.
- Для сохранения введенных данных нажмите кнопку
   Добавить в нижней части страницы с формой. На экране
   откроется карточка созданной заявки.

| Получение<br>доступа к<br>Порталу                                                         | Регистрац Восстанов Работа на Ш<br>ия на ление Портале<br>Портале Пароля                                                                                                    | АГ 1 ШАГ 2                                                                                                    | ШАГ 3 Личный Помощь<br>кабинет                                                           |        |
|-------------------------------------------------------------------------------------------|----------------------------------------------------------------------------------------------------|----------------------------------------------------------------------------------------------------|------------------------------------------------------------------------------------------|--------|
| Портал регистрации заявок<br>Постанокличне №218.*О мирах (<br>проекты по соцанию высокого | подадственной (правляни развлян коллершия российских высани умбнах заведний к прознований, реализующих вамлексные<br>молосичных проложодство                                                                                                    | Assession da la Balter 🖣                                                                                                    | 2 способ                                                                                 |        |
| Конкурсы Ман Заяван Личи<br>Реализация комплексных<br>Лот Заявен                          | ый кабинет Памоць<br>к проектов по созданию высокотехнологичного производства                                                                                                    |                                                                                                    | <ul> <li>Откройте карточку лота и нажмите кнопку упр</li> <li>Создать заявку.</li> </ul> | авлен  |
| Создать заявку                                                                            | 2015 218-04                                                                                                    |                                                                                                    | В этом случае Программное мероприятие и конк                                             | /рс дл |
| Номер очереди<br>Номер лота в очереди                                                     | 6                                                                                                    |                                                                                                    | заявки будут определены автоматически.                                                   |        |
| Тема                                                                                      | Реализация комплексных проектов по созданию высокотехнологичного производства                                                                                                    |                                                                                                    |                                                                                          |        |
| Цели                                                                                      | Расшерение практион вовлечения российских образовательных организаций высшего образования, государственных научнох учрежде<br>реального сектора вномыния в офере научено-иссладовательских, окапно-конструкторских и технологических дебл, развитие потнер<br>высшего образования, государственных научных учернорной как и исследовательских, (костуртороки, инчениерических<br>- качества подлятовки сосядилателенский и технологический база российских образования, государственных каучных учр<br>- уровно развития и сследователесский и технологический база российских образования, государственных каучных учр<br>- измества подлятовки сследователесский и технологический база российских образования, государственных каучных учр<br>- измества подлятивности организаций резаниято сегоствора заножними, органозаций высоциего образования, государственного образования, тосу | нії в деятельность, осуществлянную організацияни<br>нала россиїских обрановательник організаций<br>и поващиними на этої остави:<br>вхденики;<br>рставнавсь каучавсь укреждений;<br>и та государствляны каучавсь укреждений. |                                                                                          |        |

| Портал регистрация заляви<br>Постановление №1810 Филраг государственной годдержив развития воокерации российских высших учебных заведений и организаций, реализувация комплинстии<br>проекты то создания высокотехнологичного производства <sup>6</sup> |  |
|----------------------------------------------------------------------------------------------------|--|
| онкурсы Мон Заявки Лиенций кабинет Помоща                                                                                                    |  |
| 015-218-08 Pelilinsaujun novezeiceleki repontrez mi cozgannel swicectrovezicherenze reprenenzacióni 1 Sanaca                                                                                                    |  |
| Заявка №2015-218-06-6149                                                                                                    |  |
| Ниформационная карта Анигта участника Головной исполнитель Соисполнитель Харантеристики проекта Предложение е цене Документи                                                                                                    |  |
| Завершить формированее заявки. Сформировать данные Отозвать заявку. Скачать файлы заявки                                                                                                    |  |
| Основные сведения о проекте<br>Тема научно-исследовательской работы: *                                                                                                    |  |
|                                                                                                    |  |
|                                                                                                    |  |
|                                                                                                    |  |
| Unnut                                                                                                    |  |
|                                                                                                    |  |
|                                                                                                    |  |
|                                                                                                    |  |
| Основное приоритетное направление:                                                                                                    |  |
|                                                                                                    |  |

После создания заявки на экране отобразится ее карточка, открытая для заполнения на вкладке **Информационная** карта.

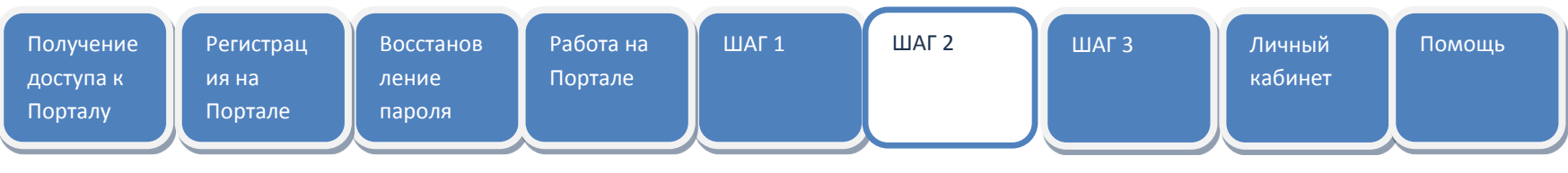

# ШАГ 2

# Заполнение полей карточки заявки

| онкурсы Мон Залиют Личный ка | бинет Помоща                                                                                                    |                     |            |
|------------------------------|----------------------------------------------------------------------------------------------------|---------------------|------------|
| Добавить                     | Hairne                                                                                                    |                     |            |
| Извар • Тема                 | Den                                                                                                    | Дата<br>создания    | Состолноне |
| 010-1.3.2-133-021-1881       | Проводение научных исследований целевыми аспирантами по следующим областии: - физическая химине<br>электрозмыше физические методы исследования кимических соединений; - хомил высокомолееулярных<br>соединений; нефтозимие; катализ; - коллондиая химия и поверхностные явление; - радиохимие; химия<br>высоких змертий     | 17.03.2012<br>16:14 | Формирует  |
| 010-1, 3, 2-133-021-6058     | Проведение научных исследований целевыми аспирантами по следующим областии: - физическая химию<br>электрохимия: физические истоды исследования химических соединений: имии высокомолееулярных<br>соединений; нефтехнике катализ; - коллондная кимия и поверхнестиви явления; - радиохимия; химия<br>высоких знергий         | 17.03.2012<br>17:11 | Формирует  |
| 010-1.3.7-133-021-6722       | Проведочне научных исследований целевыми аспирантами по следующима областвы: - физическал кимиля;<br>электрохимия; физические методы исследования комических соединений; - химиля высокомолекулярных<br>соединений; нофтехныце катализ; - коллондная комиле и поверхностные явления; - радиохимия; химил<br>высоком элергий | 17.03.2012<br>17:41 | Формирует  |

# Все созданные Вами заявки размещены в разделе **Мои заявки.**

Для перехода к карточке созданной заявки нажмите на ссылку в графе **Шифр**, содержащую уникальный системный номер заявки.

После этого откроется карточка выбранной заявки.

| Получение<br>доступа к | Регистрац<br>ия на | Восстанов<br>ление | Работа на<br>Портале | ШАГ 1 | ШАГ 2 | ШАГ З | Личный<br>кабинет | Помощь |
|------------------------|--------------------|--------------------|----------------------|-------|-------|-------|-------------------|--------|
| Порталу                | Портале            | пароля             |                      |       |       |       |                   |        |

| Постанение №218 "О морах государственной подвержени развития воспорации российских высана учебных заведеной и проведаний, реализурация изыпленсные проести по создание высокотохислогически производства".                         |  |
|----------------------------------------------------------------------------------------------------|--|
| ногрсы Лон Залин Личный хабният Помощь                                                                                                    |  |
| 15-218-06 Petanlaujui kondulenteen repositok nii oolganeed eneovortevicalitireedo reposielegictea / Saneek<br>aribika Ne2O15-218-06-6149                                                                                           |  |
| Інформационная карта Анията участніка. Головной исполнитель. Сонсколнитель: Харантернствин проекта. Предложники о цени. Документы                                                                                                  |  |
| Завершить форморованее заявии Отранать заявку. Скачать файлы заявки<br>До октонными сбера заявии по комкурсу осталов. 17 дией 2 чаков € кинеут 6 сокура]<br>Основные сведених о проекте<br>Тема каучие исследовательской работы: * |  |
|                                                                                                    |  |
| lene:                                                                                                    |  |
| Основное приоритетное направление:                                                                                                    |  |

На карточке заявки расположены вкладки для предоставления информации по заявке. В верхней части поля на каждой вкладке расположена кнопка управления для перехода к следующему этапу подготовки заявки. Ниже выводится строка с информацией о сроке окончания сбора заявок по конкурсу. По окончании этого срока завершение формирования заявки станет невозможным. На каждой вкладке расположены поля для ввода информации, сгруппированные в блоки. Под каждым блоком предусмотрена кнопка **Сохранить**.

# При подготовке заявки рекомендуется заполнять все известные Вам поля. В том случае, если Вы не заполните в ходе работы с заявкой какоелибо обязательное поле, при переходе к следующему шагу подготовки заявки Вы получите соответствующее уведомление.

Внимание! При заполнении полей карточки заявки перед переходом на другую вкладку необходимо сохранять данные, введенные в каждом блоке, нажав кнопку **Сохранить** под этим блоком.

Между выполнением активных действий участника конкурса на Портале должно пройти не более 1 часа, иначе сеанс участника конкурса будет закрыт без сохранения данных (при этом активными действиями считаются переходы по вкладкам, нажатие кнопок управления).

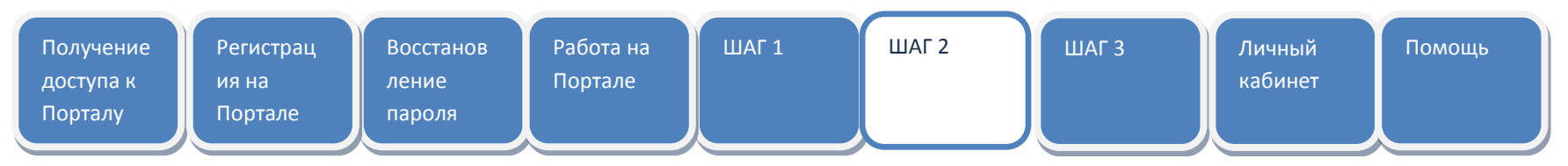

#### Размещение всех необходимых документов заявки на Портале

| ۲                                                | Хартаа растистриние заласни<br>Социальнитие № 11 У очирастиснарствичной подаровии развития коспециани российских высани учебных выедений и органосы<br>Аналития соколного производства!                                                          | and, paraminana anonanana apon                                                                                                    |            |                  |        |
|--------------------------------------------------|----------------------------------------------------------------------------------------------------|----------------------------------------------------------------------------------------------------|------------|------------------|--------|
| Конкурс                                          | ы Или Зайвки Личный кабчинт Понодь                                                                                                    |                                                                                                    |            |                  |        |
| 333781<br>333781<br>1990cc<br>38<br>Dep<br>Churc | ОТ Различание положится транена то соданно положитсяние прочинанта с Замия.<br>ка Na2015-218-06-6149<br>изделяния крута "манта участика. Голожскі использение Соксиличентик. Ордигорскими проилта Продованне о за<br>акранита формировання хамия | Дасынаты                                                                                                    |            |                  |        |
| 140                                              | Hawandaran                                                                                                    | Oponesame                                                                                                    | Kareropen  |                  | Ctatyc |
| τ.                                               | ФСИНА 1, Олиса документов                                                                                                    | Сканить и заполнити<br>форму, і ітоговий<br>документ загружаются на<br>портал и прядоставлянтся<br>в бужаюнся верски<br>заляни.                                                                                                    | Форма 1    | T ounds          | 0      |
| 2                                                | ФСРЮА 2. Занака на участие в конкурсе                                                                                                    | Заколніть виладки<br>«Энформационной карта»,<br>«Чакота участника»,<br>«Толовної ноловиної парім» на<br>стинерировать ноговый<br>документ,<br>Порадостакляется в<br>бухаенока і парегранным<br>видо.                                                                                                    | Форма 2    | Be consepsements | 0      |
| з                                                | ФОРМА 3.1. манита участника конкурса                                                                                                    | Заполнять вкладау<br>«Анега участнака» и<br>стоякородная котораль<br>Подославая<br>Подославая<br>Вада. Участнакая<br>вада. Участнакая<br>констраная алектороная<br>вада. Участнакая<br>органовация реализацию<br>октора колоников,<br>ненцио-рудаця реализацию<br>колониковся прояка по с<br>одажно<br>высостаточностатичного | 00994.3.1. | 3 careboons      | •      |

На вкладке «Документы» отображаются два блока данных:

 Список документов, необходимых для участия в конкурсе, со ссылками сгенерировать или скачать для выполнения соответствующих действий пользователя.

Список добавленных участником конкурса файлов документов.

| Получение Регистрац Восста<br>доступа к ия на ление<br>Порталу Портале пароля                                                                                                    | нов Работа на<br>Портале<br>я                                                                                                    | ШАГ                             | 1             |   | ШАГ 2 ШАГ 3 Личный Помощь<br>кабинет                                                                                                    |
|----------------------------------------------------------------------------------------------------|----------------------------------------------------------------------------------------------------|---------------------------------|---------------|---|----------------------------------------------------------------------------------------------------|
| <ol> <li>Приложение 2 к дотовору (бабендарный план выполнения МОКТР)</li> <li>Приложение 3 к дотовору (Снять на выполнение НККТР)</li> </ol>                                                                                                    | бучаносії верон завет.<br>Знаграныя сан врок<br>завет файсы.<br>Аркумет в файсы.                                                                                                    | Придонение-2 ж<br>договору (КП) | g onen        | 0 | Участник конкурса работает с документами двух типов —<br>генерируемыми и загружаемыми.                                                                                                    |
| 120 - Дополнетельные документи                                                                                                    | sapyvaero na optimi<br>Opera dulite.<br>Vactive sovejoci anpare<br>antoniovita sately adoe<br>gatoserinement<br>antopiana,<br>meteorement<br>sately adoe<br>sately adoes<br>not adoes<br>not<br>not adoes<br>not ado | Дополнательные<br>документы     | g arm         | o | Генерируемые документы формируются в результате нажатия на<br>ссылку <b>сгенерировать</b> в списке документов. При этом поля формь<br>документа, загруженной на Портал регистратором конкурса, |
| 21 ingeogenea essengra<br>Romi, 21 gauganet                                                                                                    | Сунирору/Вте индлясо на<br>конекрт.                                                                                                    | Наслейка на<br>конверт          | 🕃 ознернралан | 0 | автоматически заполняются данными, введенными Вами в поля                                                                                                    |
| Добалленные Вение фойлы заялов<br>Налавиее                                                                                                    | Karenopue Koa                                                                                                    | догранита                       | Дяга          |   | заявки. Сгенерированный документ размещается в списке                                                                                                    |
| Her Jahrsel<br>Borr: 0 galvoe                                                                                                    |                                                                                                    |                                 |               |   | Добавленные Вами файлы заявки.                                                                                                    |
| Remue *                                                                                                    | 3                                                                                                    |                                 |               |   | Чтобы добавить загружаемый документ:                                                                                                    |
| Angune * Cogo etc Cogo etc Cog |                                                                                                    |                                 |               |   | <ul> <li>скачайте шаблон, нажав ссылку скачать в крайней справа от<br/>названия документа графе;</li> </ul>                                                                                    |

\* При подготовке файлов к загрузке, обязательно ознакомьтесь с требованиями к электронным

копиям документов (ссылка представлена в списке Документов)

✓ заполните форму, которая содержится в шаблоне;

 разместите файл с заполненной формой на Портале, выбрав из ниспадающего списка Категория соответствующую категорию файла и нажав кнопку Сохранить.

Загруженный Вами файл отобразится в списке **Добавленные Вами** файлы заявки.

| Получение | Регистрац | Восстанов | Работа на | ШАГ 1 | ШАГ 2 | ШАГ З | Личный  | Помощь |
|-----------|-----------|-----------|-----------|-------|-------|-------|---------|--------|
| доступа к | ия на     | ление     | Портале   |       |       |       | кабинет |        |
| Порталу   | Портале   | пароля    |           |       |       |       |         |        |
|           |           |           |           |       |       |       |         |        |

| 19       Rpinnesse 3 is grantepy (certa sia annonesse HQRTP)       Rpinnesse 3 is grantepy (certa sia annonesse HQRTP)       Rpinnesse 3 is grantepy (certa sia annonesse 4 is grantepy (certa sia annonesse 4 is gra                                                                                                    |                                                                                                    |                                                                                                |                                                                                                    |                                    |                  |   |
|----------------------------------------------------------------------------------------------------|----------------------------------------------------------------------------------------------------|------------------------------------------------------------------------------------------------|----------------------------------------------------------------------------------------------------|------------------------------------|------------------|---|
| a     Antipining and antipining and antipining antipining antipining antipining antipining and antipining and antipining antipining antipinini antipinining antipinini antipining antipining antipining antipin                                                                                                    | 9 Приложение 3 к дотовору (силта на вилознение НКСИТР)                                                                                                    | До<br>пр<br>5/4<br>340<br>340<br>350                                                           | сумент<br>доставляется в<br>шихий версии заявки,<br>итронеми скан версии<br>рукаются на портал<br>ная файлом.                                                                                | Прилонение-3 и<br>договору (Смета) | 1 cours          | 0 |
| 1     пропрова корнерта     Сотвердовать на болеерта     Коллерта     Попородовать     Попородовать <td< td=""><td>10 Долальнательна документы</td><td>Yea<br/>Bio<br/>Ag<br/>An<br/>An<br/>An<br/>An<br/>An<br/>An<br/>An<br/>An<br/>An<br/>An<br/>An<br/>An<br/>An</td><td>стнея хожурся вправе<br/>вочить в залену любые<br/>кожительные<br/>продак.<br/>тверокариоцие<br/>инфонсцие<br/>инфонсций и<br/>инфонсций и<br/>инфонсций и<br/>инфонсций поточедная<br/>работки и т.п.</td><td>Дополнительные<br/>Допументы</td><td>1 cours</td><td>0</td></td<>                                                                                                    | 10 Долальнательна документы                                                                                                    | Yea<br>Bio<br>Ag<br>An<br>An<br>An<br>An<br>An<br>An<br>An<br>An<br>An<br>An<br>An<br>An<br>An | стнея хожурся вправе<br>вочить в залену любые<br>кожительные<br>продак.<br>тверокариоцие<br>инфонсцие<br>инфонсций и<br>инфонсций и<br>инфонсций и<br>инфонсций поточедная<br>работки и т.п. | Дополнительные<br>Допументы        | 1 cours          | 0 |
| ione: 21 gangaant<br>Saanomaan Base dukuu samus<br>maee <u>kan opus 1 gangaant katu samus</u><br>mine 1 ganga<br>Maria 1 indepasageesen sapis sanohescom ropusta ne congenes sacharinestanohescom posimigrais, por<br>der 1 ganga<br>menese *<br>Indepante benesses<br>promit *<br>                                                                                                    | т Издинровка конверта                                                                                                    | Cre<br>RD                                                                                      | нерируйте надтись на<br>вирт.                                                                                                    | Наклоїна на<br>вснанрт             |                  | 0 |
| Statement         Kateropone         Kateropone         Kateropone         April           SOUMA 4. Holpspagnesen Kipt a standmenden in posising makes in editarimendance with in posising makes produced and in posising makes produced and posising makes produced and posising posising makes produced and posising posising posising posising posising posising posising posising posising posising p                                                                                                    | бадленны Ваме файны заяния                                                                                                    |                                                                                                |                                                                                                    |                                    |                  |   |
| DOBAL - Indeplayageses sector/meta/conversion reposes sector/meta/conversion reposes/gram.pdf     depa al     abf/rest/titudidbf1rde#2014alestere     22.05.2015 15.01       Doma: 1 darks                                                                                                    | (and an end                                                                                                    | E at a formation                                                                               | <ul> <li>Kos socialenta</li> </ul>                                                                                                    |                                    | - Asta           |   |
| ken: 1 dela.<br>Senergen <sup>4</sup><br>Sufopere II-<br>Sufopere II-<br>Su |                                                                                                    |                                                                                                | and the second second                                                                                                    |                                    |                  | _ |
| Sorregen *  Subopente Solonsan  Supporter  Supporter Supporter  Supporter  Supporter  Supporter  Supporter  Supporter  Supporter  Supporter  Supporter Supporter  Supporter  Supporter  Supporter  Sup                                                                                                    | 09% 4. Неформационная карта клинівновит проита та саздання вистистичного пракладутих роб                                                                                                    | Форна 4                                                                                        | ab(7ee)(7b48532d)                                                                                                    | ld71de920948e1fe                   | 22.05.2015 15:01 |   |
| Buteparts Solvense (*                                                                                                    | 00% 4. Унформационная корга клиновностот проинта их подрение нестистическолоникот производства, pdf<br>Вонто Т. фиби                                                                                | depast d                                                                                       | abf7ee3f7bi8fi2tif                                                                                                    | ld7tde920%aBetfe                   | 22.05.2015 15:01 | • |
| boyunti *                                                                                                    | кола 4. Тинформацияния корта каналинского промета ла сахдания внетистичности прозведетно, роб<br>Холаст 1 файн<br>онинцева <sup>в</sup>                                                             | ворна и                                                                                        | ahf7ee3f7balf52d                                                                                                    | 1071de920%alle1fe                  | 22.05.2015 15:01 |   |
| (Copusers.                                                                                                    | олия 4. Тандорадурская карта санолекского проилта ла сандания настаклическихочного производстак, раб<br>Валата 1 файн<br>Танапран <sup>4</sup><br>Выберле занания                                   | dopus d                                                                                        | abi7ee3f7batfi2pti                                                                                                    | ld71de920%alle1fe                  | 22.05.2015 15:01 | c |
|                                                                                                    | CONIN 4. 1-teópolaguesear capita cuenteriorem reportita in colgarear sectochresolautoword reportinging pol<br>Banno 1 quale<br>Renerges <sup>1</sup><br>Bolognoti par-dese<br>Argueren <sup>1</sup> | Organ d                                                                                        | ab/7ee)17568562d1                                                                                                    | 1d71d#920%48e1fe                   | 22.05.2015 15:01 |   |
| A hard by the start when the start when the start of start when the start when the start when th                                                                                                    | Congueres                                                                                                    | Organa d                                                                                       | ab(?ee)(?batfizid)                                                                                                    | ul71de920%alle1fe                  | 22.05.2015 15:01 |   |

При этом для каждого документа генерируется уникальный crc-код, который отображается в графе **Код документа** и служит для проверки целостности данных и быстрой проверки документа оператором при поступлении сформированной заявки.

Загруженный файл можно при необходимости удалить, щелкнув по

пиктограмме 💌 .

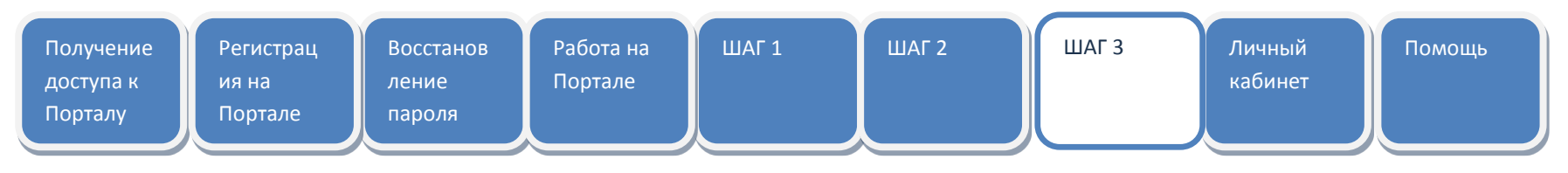

## ШАГ З

#### Отправка заявки на конкурс

|           | Пертал регистриние замося.<br>Потанальные W115 20 нера поддар замой поддрже ранном натерации располого и<br>малалительскиемо промагарты? | aan yekse migeele geenigel, poorge                                                                                                    |                                                                                                    | nie spanite in magnesi                                                                                                    |            | x            | iered). |
|-----------|----------------------------------------------------------------------------------------------------|----------------------------------------------------------------------------------------------------|----------------------------------------------------------------------------------------------------|----------------------------------------------------------------------------------------------------|------------|--------------|---------|
| en pr     | са Ион Залоон Алинай кабналт Походо.                                                                                                    |                                                                                                    |                                                                                                    |                                                                                                    |            |              |         |
| 11.219    | 10. Processory concernent between in require a second second provide the lateral                                                         |                                                                                                    |                                                                                                    |                                                                                                    |            |              |         |
| аяв       | ska №2015-218-06-6149                                                                                                    |                                                                                                    |                                                                                                    |                                                                                                    |            |              |         |
| -009      | berekonen saba "Aeszis yartineka" (Tananda kostenantum). Dakostenantum Aspacie                                                           | растики у роскта — Градионения и цина — Докумен                                                                                                    | en l'ada                                                                                                    | ef                                                                                                    |            |              |         |
| 3a<br>Dep | ангранть фермарование заявии<br>Отоветь заяву. Скачать фейлы заявия<br>отдахонализации совержатися с пробестное с заявся за совержатие с |                                                                                                    |                                                                                                    |                                                                                                    |            |              |         |
|           | сок документов, необходимых для участия в конкурся                                                                                       |                                                                                                    |                                                                                                    |                                                                                                    |            |              |         |
| 14        | Handriceans                                                                                                    | Подтверждение                                                                                                    | ×                                                                                                    | Distance and                                                                                                    | Karecopia  |              | Charles |
| 1         | 00993.1.0xics.govjesente                                                                                                    | E general tatases en registrativas intelectiganes é atos<br>depaies "Opera 7, Opera 1, 1, Opera 1, 1, Opera 1, Opera 1, 1, Opera 1, 1, Ope | Angelast<br>a granget<br>Angel<br>Angel | Скачать и заколнить<br>форму. Плотовый<br>документ загружается на<br>гортах и придоставляется<br>в бунажной варсни<br>заявки.                                                                                                    | Bopsek 1   | g arm        | 0       |
| 2         | ФОРма 7. Завела на радоне в консерси                                                                                                    |                                                                                                    | _                                                                                                    | Валоненть во карки<br>«Неформаценная карка»,<br>«Калания участники,<br>«Сосовной нопложетики»,<br>«Ордения<br>во участи и приме и<br>расущит.<br>Продоставляется в<br>бучаления построяное<br>во и.                                                                     | Bopus 2    | i contrare   | 0       |
| 20        | ФОЛца, 3.1. линита участичка компуска                                                                                                    |                                                                                                    |                                                                                                    | Заполнить воладку<br>«Аканть укастивал» и<br>стемрораль интовый<br>документ.<br>Продосталлятого в<br>булаевски и клюстровное<br>вада. Участивная<br>консурса литется<br>организация ракиносто<br>сестора литеносто,<br>нежитродит рассладаное<br>нежитродит рассладаное | 40956.3.1. | ja usebėtaur | 0       |

Для отправки заявки на конкурс необходимо нажать кнопку Завершить формирование заявки.

Меняйте состояние заявки только когда все поля заявки будут заполнены, и все необходимые документы будут добавлены и сгенерированы.

После нажатия кнопки Завершить формирование появится окно предупреждения. Обратите внимание, что после завершения формирования заявки Вы не сможете вернуться к ее редактированию. Для завершения формирования заявки нажмите кнопку Да.

На этом формирование конкурсной заявки с использованием Портала регистрации заявок считается завершенным.

| Получение<br>доступа к<br>Порталу | Регистрац<br>ия на<br>Портале | Восстанов<br>ление<br>пароля | Работа на<br>Портале | ШАГ 1 | ШАГ 2 | ШАГ З | Личный<br>кабинет | Помощь |
|-----------------------------------|-------------------------------|------------------------------|----------------------|-------|-------|-------|-------------------|--------|
|                                   |                               |                              |                      |       |       |       |                   |        |

# Личный кабинет

| Картал ра                                                                                                    | гистрации заящая<br>нью Че216 О нерах государственной подарржин развітня<br>коюпененть просмондства"                                                                                                    | колтерации российских высших учебных заведнией в органозаций, реализумания контонисные проокты по создание | Asses A.A. | late 4 |
|----------------------------------------------------------------------------------------------------|----------------------------------------------------------------------------------------------------|----------------------------------------------------------------------------------------------------|------------|--------|
| Конжурсы М                                                                                                    | ог Заврии /Земенй кабинет Полошо Адия                                                                                                    | inectpiposawe                                                                                              |            |        |
| Пользовател                                                                                                    | ь Админ Админ Админович<br>Заяван — Журвал                                                                                                    | Установка пароля                                                                                           |            |        |
| Peganthopopatta                                                                                                 | Устатовнть пароль                                                                                                    | Report: *                                                                                                  |            |        |
| Фаннулта                                                                                                    | Againn                                                                                                    | Подтверждение пароля: *                                                                                    |            |        |
| Отчество                                                                                                    | Админович                                                                                                    | Corpueltix<br>Segrect water                                                                                |            |        |
| Пол<br>Граналован<br>Инсторработы<br>Организации)<br>Адрес засетр<br>Телевон<br>Логин<br>Статус<br>Дота регистр | Редактирование пользователя<br>Факимае:<br>Дарин<br>Алан<br>Алан<br>А |                                                                                                    |            |        |
|                                                                                                    | Agget Merzpeeck north:<br>admin@mail.cu<br>Taheqoni<br>55555<br>Onaelerta:<br>Corpsent.                                                                                                    |                                                                                                    |            |        |

К Вашей личной карточке пользователя Портала можно перейти по активной ссылке, содержащей Вашу фамилию, в правом верхнем углу любой страницы Портала или нажав ссылку с названием раздела **Личный кабинет** в панели навигации.

В разделе **Личный кабинет** Вы можете просмотреть и, при необходимости, изменить свои персональные данные.

Для редактирования данных пользователя нажмите кнопку Редактировать. После ввода необходимых данных нажмите кнопку **Сохранить** для сохранения изменений.

Для изменения пароля доступа к Порталу нажмите кнопку Установить пароль. После ввода нового пароля и его подтверждения нажмите кнопку Сохранить.

| Получение | Регистрац | Восстанов | Работа на | ШАГ 1 | ШАГ 2 | Ошибка!   | ШАГ | Личный  | Помощь |
|-----------|-----------|-----------|-----------|-------|-------|-----------|-----|---------|--------|
| доступа к | ия на     | ление     | Портале   |       |       | Источник  |     | кабинет |        |
| Порталу   | Портале   | пароля    |           |       |       | ссылки не |     |         |        |
|           |           |           |           |       |       |           |     |         |        |
| _         |           |           |           |       |       |           |     |         |        |

#### Помощь

|                                   |                                                                                                    |  | 85 |  |
|-----------------------------------|----------------------------------------------------------------------------------------------------|--|----|--|
|                                   | Портал регистрации заявок<br>Постановление №218 °О мерак государственной поддерном развития кооперации российских высших учебных заведений и органозаций, реализующих комплековые проекты по созданию<br>высокотехнологичного производства |  |    |  |
|                                   | Конкурсы Мои Заляки Личный кабинет. Помощь                                                                                                    |  |    |  |
|                                   |                                                                                                    |  |    |  |
|                                   | Помощь                                                                                                    |  |    |  |
| Сохранить инструкцию пользователя |                                                                                                    |  |    |  |
|                                   | Контактная информация по вопросам работы портала регистрации заявок на участие в конкурсах:                                                                                                    |  |    |  |
| e-mail support-portal@fcntp.ru    |                                                                                                    |  |    |  |
|                                   | контактый телефон: 8-499-702-85-40                                                                                                    |  |    |  |
|                                   |                                                                                                    |  |    |  |
|                                   |                                                                                                    |  |    |  |

К разделу **Помощь** можно перейти, нажав ссылку в панели навигации.

В этом разделе Вы можете просмотреть контактную

информацию для получения справок по работе с Порталом.

Здесь же находится ссылка для скачивания этой

Инструкции.